## **Bluetooth PCMCIA.**

## Instalacja pod systemem Windows 98SE/2000/ME/XP.

- Włóż płytę załączoną do urządzenia do napędu CD-ROM. Automatycznie rozpocznie się proces instalacji. W przypadku gdy nie zadziała autostart instalacji, należy przeglądając zawartość płyty CD odnaleźć i uruchomić plik bsetup.exe.
- 2. Wybierz Install Applications and Software.

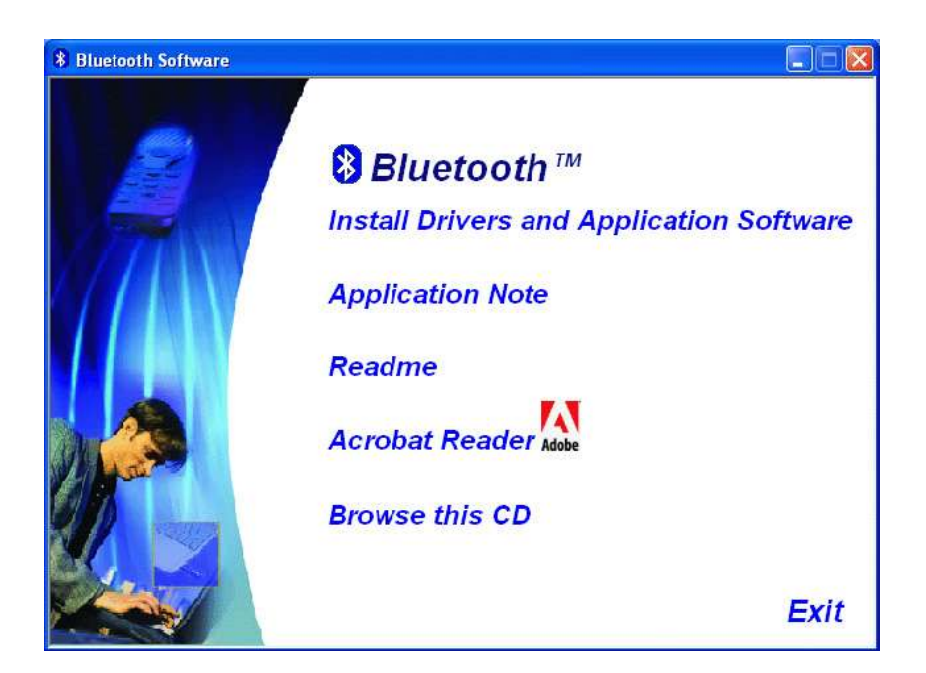

3. Wybierz urządzenie, które chcesz zainstalować z menu.

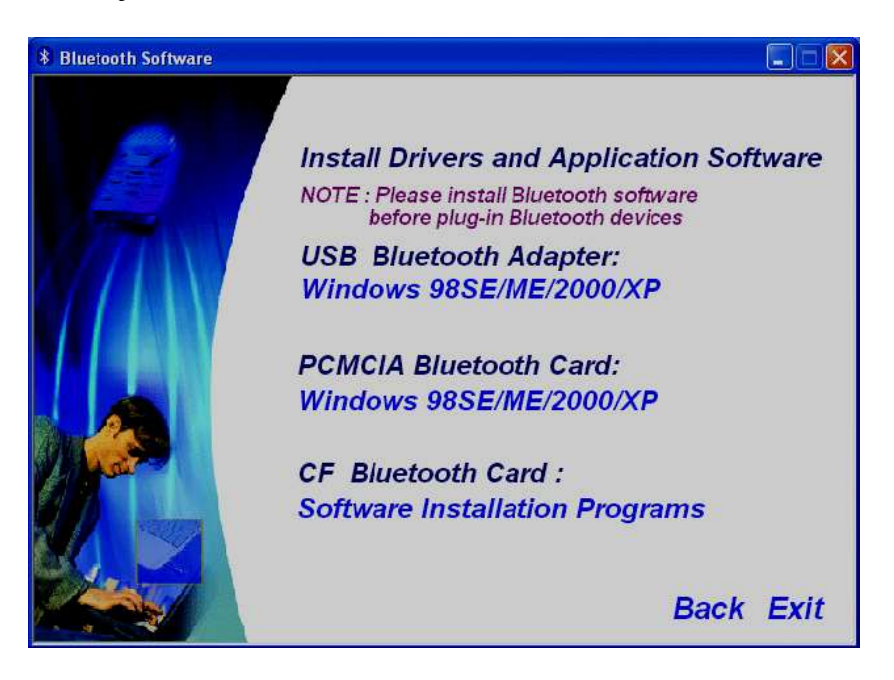

- 4. Wykonaj kolejno wszystkie polecenie aby poprawnie zainstalować urządzenie.
  - a. Wyłącz wszystkie aplikacje.
  - b. Pojawi się okno programu instalującego Bluetooth.
  - c. Wykonuj kolejne operacje według poleceń.
  - d. Kliknij Next.

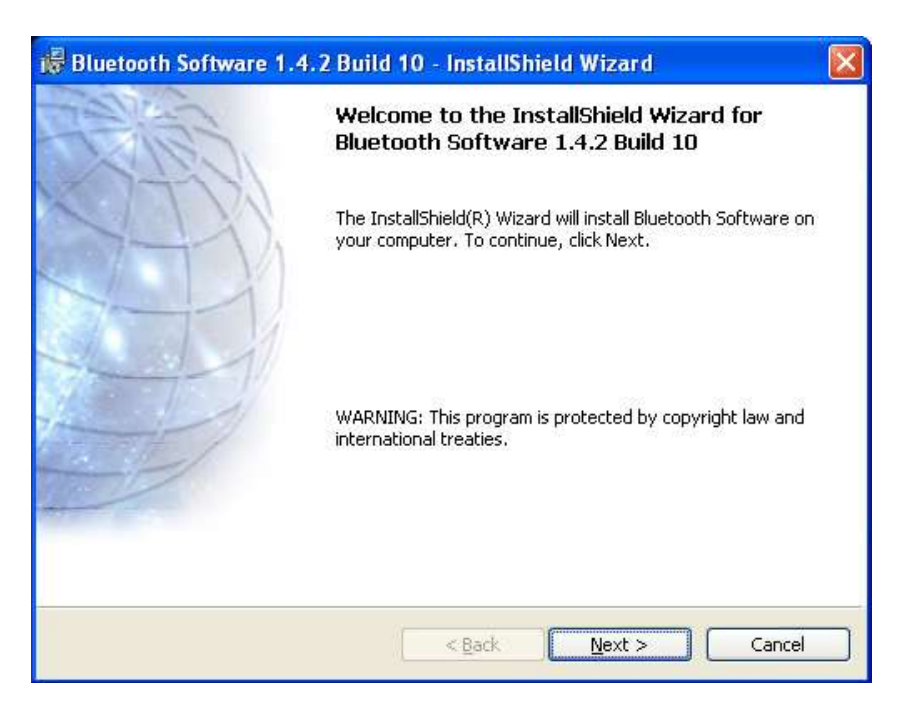

e. Zapoznaj się z warunkami umowy licencyjnej, a następnie kliknij Next.

| License Agreement Please read the following license agreement carefully.                                                                                                    | (A)                                                                    |
|----------------------------------------------------------------------------------------------------|------------------------------------------------------------------------|
| BLUETOOTH ("BLUETOOTH") IS WILLING TO<br>THE BLUETOOTH SOFTWARE ACCOMPANYING TH<br>LICENSE AGREEMENT (THE "SOFTWARE") TO<br>ONLY ON THE CONDITION THAT YOU ACCEPT<br>THE TERMS IN THIS AGREEMENT. PLEASE RE<br>TERMS CAREFULLY. BY CLICKING ON THE "I<br>THE TERMS OF THIS LICENSE AGREEMENT" B<br>YOU ACKNOWLEDGE THAT YOU HAVE READ THI<br>AGREEMENT, UNDERSTAND IT AND AGREE TO | LICENSE<br>IS<br>YOU<br>ALL OF<br>AD THE<br>ACCEPT<br>UTTON<br>S<br>BE |
| I accept the terms in the license agreement<br>I go not accept the terms in the license agreement<br>istallShield<br>< Back Next >                                                                                                    | Cancel                                                                 |

f. Podaj ścieżkę dostępu do folderu w którym ma być zainstalowane sterowniki urządzenia.

| 🖟 Bluetoo                     | oth Software 1.4.2 Build 10 - InstallShield Wizard                                              | ×    |
|-------------------------------|-------------------------------------------------------------------------------------------------|------|
| <b>Destinati</b><br>Click Nex | ion Folder<br>xt to install to this folder, or click Change to install to a different folder.   | N.Y. |
|                               | Install Bluetooth Software 1.4.2 Build 10 to:<br>C:\Program Files\Bluetooth Software\<br>Change |      |
| InstallShield –               | < <u>B</u> ack <u>N</u> ext > Cancel                                                            |      |

g. System jest gotowy do zainstalowania oprogramowania Bluetooth. Jeżeli chcesz coś zmienić kliknij **Back**, jeżeli chcesz przejść dalej kliknij **Instal**. Jeżeli chcesz zrezygnować kliknij **Cancel**.

| 🗃 Bluetooth Software 1.4.2 Build 10 - InstallShield Wizard                                                                                       |                |
|----------------------------------------------------------------------------------------------------|----------------|
| <b>Ready to Install the Program</b><br>The wizard is ready to begin installation.                                                                | E              |
| Click Install to begin the installation.<br>If you want to review or change any of your installation settings, click Back. C<br>exit the wizard. | Jick Cancel to |
| InstallShield                                                                                                    | Cancel         |

h. Jeżeli masz zainstalowany Windows XP, system zweryfikuje sterowniki, kliknij **Ok**.

| Driver Signature Notice                                                                                                    | ? 🛛                                                                                                    |
|----------------------------------------------------------------------------------------------------|----------------------------------------------------------------------------------------------------|
| Currently Microsoft does not have a certification program<br>devices. As a result, at this time it is not possible to provi<br>Bluetooth devices. In the event that Microsoft implemen<br>certification process for Bluetooth devices, signed driver                                                                                                    | i in place for Bluetooth<br>de certified drivers for<br>its a Windows Logo<br>s will be made available.                                                                       |
| To avoid receiving several prompts for signed drivers du<br>select OK to disable unsigned driver warnings, and proc.<br>The default warning option will be re-enabled at the com<br>the Bluetooth drivers. This option is an effort to provide t<br>experience while using this product. If you select Cancel<br>continue without disabling the warnings and you will be r<br>at each prompt to proceed with the installation. | ring the installation process,<br>eed with the installation.<br>pletion of the installation of<br>he best customer<br>I, the installation will<br>required to select Continue |

i. Podczas instalacji system wykryje urządzenie Bluetooth, kliknij Ok.

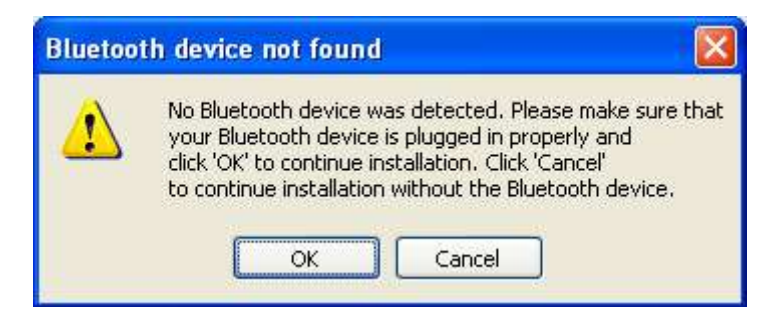

j. Gdy zakończy się proces instalacji kliknij Finished.

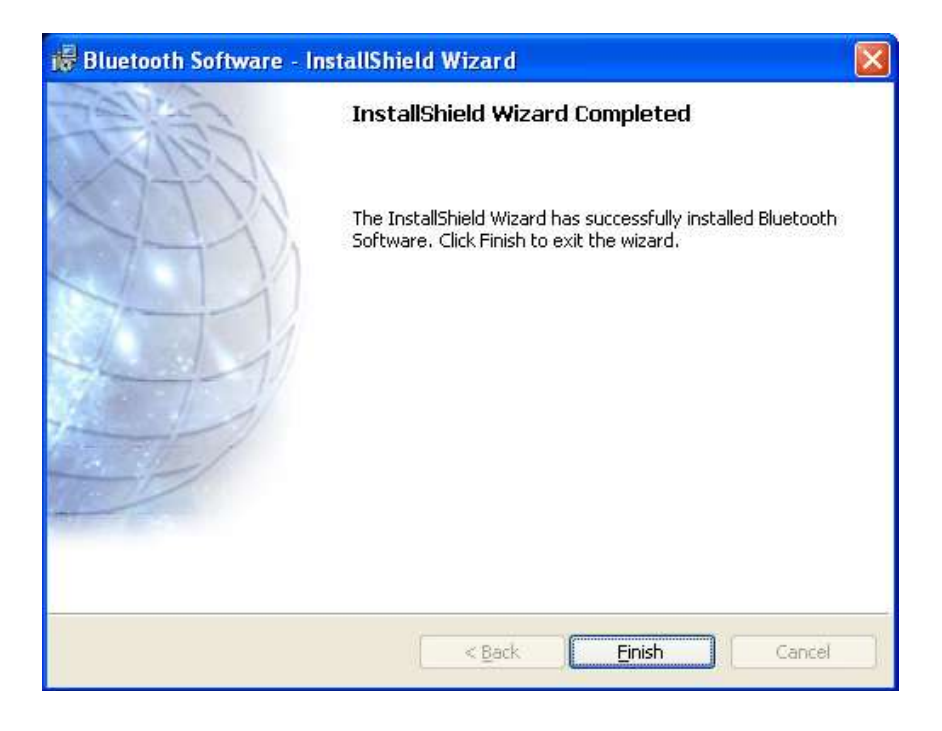